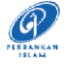

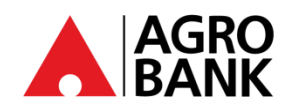

## SOALAN-SOALAN LAZIM

## Kekal Terlindung Dengan Langkah Keselamatan Perbankan Atas Talian

| NO. | SOALAN                                                 | JAWAPAN                                                                                                    |  |
|-----|--------------------------------------------------------|----------------------------------------------------------------------------------------------------|--|
| NO. | QUESTION                                               | ANSWER                                                                                                    |  |
|     | AGROKey                                                |                                                                                                    |  |
| 1   | Apakah itu <i>AGROKey</i> ?                            | AGROKey ialah cara yang lebih selamat dan mudah untuk<br>membenarkan transaksi web AGRONet dan AGRONet<br>Mobile. Notifikasi pemberitahuan akan dihantar ke<br>AGRONet Mobile pada peranti anda yang berdaftar untuk<br>transaksi terpilih. Ciri baharu ini boleh didapati pada<br>AGRONet Mobile yang boleh dimuat turun daripada<br>Google Play Store & Apple App Store. Pelanggan<br>dikehendaki mengaktifkan AGROKey sebelum menikmati<br>kaedah kebenaran transaksi ini. Ciri keselamatan baharu ini<br>menawarkan tahap keselamatan tambahan kerana semua<br>transaksi yang hanya boleh dibenarkan pada peranti milik<br>anda yang berdaftar. Pautan peranti unik AGROKey<br>mengurangkan risiko anda daripada terdedah dengan<br>penipuan SMS TAC. |  |
| 2   | Apakah perbezaan di antara <i>AGROKey</i> dan SMS TAC? | AGROKey ialah kaedah pengesahan transaksi di mana<br>notifikasi pemberitahuan akan dihantar kepada AGRONet<br>Mobile pada peranti anda yang berdaftar untuk transaksi<br>terpilih. Anda kemudian boleh mengetik pada notifikasi<br>pemberitahuan tersebut untuk meluluskan atau menolak<br>transaksi dalam masa 60 saat.<br>SMS TAC ialah kaedah pengesahan transaksi di mana <u>6 digit</u><br><u>Kod Kebenaran Transaksi (TAC)</u> akan dihantar ke nombor<br>telefon mudah alih anda yang berdaftar melalui <i>short</i><br><i>messaging system</i> (SMS). Pelanggan dikehendaki<br>memasukkan digit yang diterima untuk meluluskan<br>transaksi.                                                                                                    |  |
| 3   | Bagaimanakah ciri ini mempengaruhi AGRONet dan         | AGRONet (AGROKey melalui aplikasi AGRONet Mobile):                                                                                                    |  |
|     | AGRONetBIZ?                                            | Semua jenis aktiviti transaksi dalam laman sesawang <i>AGRONet</i> & <i>AGRONet Mobile</i> memerlukan notifikasi pemberitahuan ( <i>AGROKey</i> ) <b>kecuali</b> aktiviti Log Masuk Kali Pertama ke platform <i>AGRONet</i> . Aplikasi <i>AGRONet Mobile</i> boleh dimuat turun dari Google Play Store & Apple App Store.                                                                                                    |  |
|     |                                                        | AGRONetBIZ (AGROKey melalui aplikasi AGROKey):                                                                                                    |  |
|     |                                                        | Satu-satunya proses yang yang dipengaruhi adalah<br>berkaitan dengan <i>Corporate Admin</i> (CA) untuk aktiviti log<br>masuk ke BIB seperti di bawah:                                                                                                    |  |
|     |                                                        | <i>Sebelum</i> : Untuk melaksanakan aktiviti log masuk pada<br>BIB, CA memerlukan SMS TAC untuk<br>membenarkan aktiviti log masuk.                                                                                                    |  |
|     |                                                        | Selepas: Untuk melaksanakan aktiviti log masuk pada<br>BIB, CA perlu memasukkan nombor 6 digit<br>daripada aplikasi AGROKey. Aplikasi AGROKey<br>boleh di muat turun dari Google Play Store &<br>Apple App Store.                                                                                                    |  |

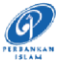

|   |                                                                   | TRAM                                                                                                    |
|---|-------------------------------------------------------------------|----------------------------------------------------------------------------------------------------|
| 4 | Adakah saya perlu menggunakan AGROKey pada semua jenis transaksi? | Bermula <b>11 Jun 2023</b> dan seterusnya, semua transaksi<br><u>AKAN</u> disahkan melalui <i>AGROKey.</i>                                                                                                    |
|   |                                                                   |                                                                                                    |
| 5 | Bagaimana saya mahu mendaftar untuk AGROKey?                      | Untuk RIB, AGROKey melalui aplikasi AGRONet<br><u>Mobile:</u> AGROKey ini boleh didapati pada<br>AGRONet Mobile dimana aplikasi itu boleh<br>dimuat-turun atau dikemas kini daripada Google<br>Play Store dan Apple App Store:<br>Langkah 1: Pasang AGRONet Mobile pada |
|   |                                                                   | telefon mudah alih anda dan buka<br>aplikasi tersebut.                                                                                                    |
|   |                                                                   | Langkah 2: Masukkan username dan kata laluan.                                                                                                    |
|   |                                                                   | Langkah 3: Buka laman sesawang<br>AGRONet<br>(www.agronet.com.my/rib),<br>kemudian klik Activate New Mobile<br>Token.                                                                                                    |
|   |                                                                   | Langkah 4: Masukkan username dan kata laluan.                                                                                                    |
|   |                                                                   | Langkah 5: Kod QR akan muncul pada <i>AGRONet</i><br>di pelayar<br>internet. Imbas kod QR tersebut<br>dari <i>AGRONet Mobile</i> pada telefon<br>mudah alih anda.                                                                                                    |
|   |                                                                   | Langkah 6: Mohon TAC dan masukkan nombor<br>6 digit tersebut bersama 4 digit<br>terakhir nombor kad pengenalan<br>anda.                                                                                                    |
|   |                                                                   | Untuk BIB, AGROKey melalui aplikasi<br>AGROKey:<br>AGROKey ini boleh didapati pada aplikasi<br>mudah alih AGROKey di mana aplikasi ini<br>boleh dimuat-turun daripada Google Play<br>Store dan Apple App Store:                                                         |
|   |                                                                   | Langkah 1: Pergi pada laman sesawang<br>AGRONetBIZ ( <u>www.agronet.com.my/bib</u> ),<br>kemudian klik Activate New Mobile Token.                                                                                                    |
|   |                                                                   | Langkah 2: Masukkan username.                                                                                                    |
|   |                                                                   | Langkah 3: Masukkan 4 digit terakhir nombor kad<br>pengenalan anda.                                                                                                    |
|   |                                                                   | Langkah 4: Buka aplikasi AGROKey pada telefon anda,                                                                                                    |
|   |                                                                   | kemudian klik Activate New Security<br>Token.                                                                                                    |
|   |                                                                   | Langkah 5: Imbas kod QR yang terdapat pada<br>laman sesawang AGRONetBIZ.                                                                                                    |

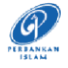

|   | Langkah 6: | Masukkan kod 6 digit di laman<br>sesawang AGRONetBIZ yang diberi di<br>aplikasi AGROKey. |
|---|------------|------------------------------------------------------------------------------------------|
|   | Langkah 7: | Mohon TAC dan masukkan nombor<br>kod 6 digit tersebut.                                   |
|   | Langkah 8: | Imbas <i>Confirmation Code</i> untuk<br>melengkapkan pendaftaran.                        |
|   |            |                                                                                          |
|   |            |                                                                                          |
|   |            |                                                                                          |
|   |            |                                                                                          |
|   |            |                                                                                          |
|   |            |                                                                                          |
|   |            |                                                                                          |
|   |            |                                                                                          |
|   |            |                                                                                          |
|   |            |                                                                                          |
|   |            |                                                                                          |
|   |            |                                                                                          |
|   |            |                                                                                          |
|   |            |                                                                                          |
| 1 |            |                                                                                          |

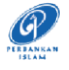

| 6  | Bagaimana saya mahu mengesahkan transaksi melalui<br>AGROKey?                                                                         | Anda akan menerima notifikasi pemberitahuan pada<br>peranti telefon mudah alih anda yang berdaftar. Peranti<br>telefon yang berdaftar adalah peranti telefon yang anda<br>gunakan untuk mendaftar <i>AGROKey</i> . Tekan pada<br>notifikasi pemberitahuan untuk melihat <i>AGROKey</i> , dan<br>pilih <i>Approve</i> atau <i>Reject</i> transaksi dalam masa 60 saat.<br>Selepas 60 saat, sesi tersebut akan tamat tempoh.                                                                                                    |
|----|----------------------------------------------------------------------------------------------------|----------------------------------------------------------------------------------------------------|
| 7  | Apa yang akan terjadi jika saya tidak mengesahkan<br>transaksi dengan notifikasi pemberitahuan AGROKey<br>yang saya terima?           | Tanpa pengesahan anda, transaksi itu tidak akan<br>diproses, dan jumlah duit tersebut tidak akan ditolak dari<br>akaun milik anda.                                                                                                    |
| 8  | Bolehkah saya menggunakan AGROKey untuk<br>mengesahkan transaksi saya tanpa internet atau<br>sambungan internet yang lemah?           | Anda memerlukan sambungan internet yang stabil untuk<br>mengesahkan transaksi menggunakan <i>AGROKey</i> .                                                                                                    |
| 9  | Bolehkan saya menggunakan AGROKey semasa<br>berada di luar negara?                                                                    | Ya, anda boleh menggunakan AGROKey walaupun berada di luar negara selagimana anda mempunyai sambungan internet yang stabil.                                                                                                    |
| 10 | Apakah yang perlu saya lakukan jika tidak menerima<br>notifikasi pemberitahuan <i>AGROKey</i> untuk<br>mengesahkan transaksi saya?    | Jika anda tidak menerima <i>AGROKey</i> , anda boleh<br>mendapatkannya dengan membuka <i>AGRONet Mobile</i> ,<br>tekan pada butang <i>Agrokey</i> , dan perincian transaksi akan<br>ditunjukkan untuk anda mengesahkan atau menolak<br>transaksi.                                                                                                    |
| 11 | Bagaimana jika telefon saya rosak ( <i>hang</i> atau<br><i>'freezes)</i> Ketika mengesahkan transaksi<br>menggunakan <i>AGROKey</i> ? | Sila semak status transaksi anda melalui perbankan atas<br>talian / perbankan mudah alih melalui halaman<br>' <i>Transaction History</i> '. Status transaksi akan dipaparkan<br>sama ada berjaya atau tidak berjaya.                                                                                                    |
| 12 | Apa yang saya perlu lakukan jika melakukan transaksi<br>dan menerima mesej ralat "Invalid Challenge<br>Response"?                     | <ul> <li>Jika anda menerima mesej ralat "Invalid Challenge<br/>Response", apa yang anda perlu lakukan adalah:</li> <li>Langkah 1: Pergi ke tetapan telefon anda.</li> <li>Langkah 2: Pergi ke "Tarikh dan Masa".</li> <li>Langkah 3: Mengaktifkan "Tarikh dan Masa Automatik"<br/>dan "Zon Waktu Automatik".</li> <li>Langkah 4: Selepas langkah 3, untuk melakukan<br/>transaksi buat kali pertama, sila gunakan<br/>data mudah alih. Anda boleh menggunakan<br/>data mudah alih atau Wi-Fi untuk transaksi<br/>seterusnya.</li> <li>Sila hubungi <i>Contact Centre</i> di 1 300 88 2476 untuk<br/>mendapatkan bantuan.</li> </ul> |
|    | Paut Per                                                                                                    | anti                                                                                                    |
| 13 | Bolehkah saya mendaftar <i>AGROKey</i> pada 2 peranti yang berbeza?                                                                   | Tidak, <i>AGROKey</i> hanya boleh didaftarkan pada 1 peranti<br>untuk 1 nombor ID sahaja.                                                                                                    |

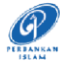

| 14 | Apakah keperluan minimum bagi Android atau iOS<br>peranti untuk menggunakan AGROKey?                                                                                                    | Anda boleh menggunakan AGROKey untuk iOS versi 10<br>dan ke atas, manakala Android pula versi 9.0 dan ke atas<br>pada AGRONet Mobile. Sila pastikan AGRONet Mobile<br>sentiasa dikemas kinikan pada peranti mudah alih milik<br>anda.                                                                                                    |
|----|----------------------------------------------------------------------------------------------------|----------------------------------------------------------------------------------------------------|
| 15 | Bolehkan saya menggunakan <i>AGROKey</i><br>sekiranya peranti saya telah <i>jailbreak</i> pada<br>iOS atau <i>rooted</i> pada android?                                                                            | Tidak, AGROKey tidak menyokong sebarang peranti yang<br>telah di <i>jailbreak</i> atau <i>rooted</i> . Ini adalah salah satu cara<br>untuk memastikan akaun perbankan atas talian anda<br>sentiasa selamat dan dilindungi. <i>Jailbreak atau rooted</i><br>bermaksud mengalihkan sekatan perisian yang<br>diletakkan oleh pengilang peranti. Pada asasnya, proses<br>ini membuka akses peranti elektronik yang telah disekat<br>daripada memasang perisian selain daripada yang telah<br>disediakan oleh pengilang untuk peranti itu. |
| 16 | Saya baru menukar peranti mudah alih. Adakah saya<br>perlu mengaktifkan <i>AGROKey</i> sekali lagi?                                                                                                    | Ya, anda perlu mengaktifkan <i>AGROKey</i> sekali lagi,<br><i>AGROKey</i> hanya boleh didaftarkan pada satu peranti<br>pada satu-satu masa.                                                                                                    |
| 17 | Saya telah menukar talian komunikasi (telco) dan<br>mereka telah memberikan kad SIM yang baru, tetapi<br>nombor telefon saya tidak berubah. Adakah perkara<br>ini akan memberi kesan pada penggunaaan<br>AGROKey? | Tidak, AGROKey tidak terpaut kepada nombor telefon<br>anda selagimana nombor telefon dan peranti milik anda<br>yang berdaftar tidak berubah.                                                                                                    |
| 18 | Bagaimana jika saya menukar nombor telefon yang<br>baru?                                                                                                    | Pertukaran nombor telefon anda yang baru tidak akan<br>menjejaskan <i>AGROKey</i> kerana ianya didaftarkan pada<br>peranti telefon anda. Walaubagaimanapun, pertukaran<br>nombor telefon akan memberi kesan pada SMS TAC di<br>mana ianya diperlukan untuk melakukan transaksi<br>terpilih, servis atau pendaftaran <i>AGRONet / AGRONetBIZ</i> .<br>Anda perlu hadir ke cawangan terdekat untuk<br>mengemaskini nombor telefon anda yang terbaru.                                                                                    |
| 19 | Apa yang saya perlu lakukan jika saya kehilangan<br>peranti telefon? Bolehkah saya mendaftar semula<br>AGROKey pada peranti telefon saya yang baru?                                                               | Sila hubungi <i>Contact Centre</i> kami di 1-300-88-2476 atau 603-2079-0600 untuk menyah paut pada peranti telefon yang lama. Sila ambil perhatian bahawa ianya wajib untuk anda melakukan nyahpaut telefon lama terlebih dahulu sebelum meneruskan untuk memaut telefon anda yang baru.                                                                                                    |
| 20 | Saya tidak melakukan transaksi, tetapi saya<br>menerima notifikasi pemberitahuan untuk<br>mengesahkan transaksi melalui <i>AGROKey</i> . Apakah<br>yang saya perlu lakukan?                                       | Jika anda menghadapi sebarang aktiviti mencurigakan<br>dari akaun anda, sila hubungi <i>Contact Centre</i> kami di<br>1300-88-2476 atau 603-2079-0600 serta-merta untuk<br>membuat laporan atau menggunakan butang <i>Kill Switch</i><br>untuk menyekat akaun anda.                                                                                                    |
| 21 | Mengapa saya tidak boleh mendaftar <i>AGROKey</i> di<br>beberapa peranti telefon?                                                                                                    | Bagi tujuan keselamatan, <i>AGROKey</i> hanya boleh<br>didaftarkan pada 1 peranti telefon sahaja. Ini bagi<br>menghalang penipu/'scammer' dari menggunakan ID<br>anda pada peranti telefon yang lain untuk mendaftar<br><i>AGROKey</i> .                                                                                                    |

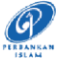

| Tempoh Bertenang |                                                                                                    |                                                                                                    |
|------------------|----------------------------------------------------------------------------------------------------|----------------------------------------------------------------------------------------------------|
| 22               | Apakah itu Tempoh Bertenang?                                                                                                    | <ul> <li>lanya adalah langkah keselamatan tambahan di mana pelanggan akan dikenakan 12 jam tempoh bertenang pengaktifan bagi menghalang kelulusan transaksi tanpa kebenaran. 12 jam tempoh bertenang pengaktifan ini akan berlaku apabila anda melakukan aktiviti dibawah:</li> <li>1) Kali pertama mendaftar pada perbankan internet.</li> </ul> |
|                  |                                                                                                    | <ol> <li>Pertukaran kata laluan keselamatan.</li> <li>Pertukaran had transaksi.</li> </ol>                                                                                                    |
| 23               | Saya tidak boleh menggunakan <i>AGROKey</i> . Apa yang perlu saya lakukan?                                                                                                    | Anda perlu menunggu 12 jam sebelum boleh<br>menggunakan <i>AGROKey</i> untuk mengesahkan transaksi.<br>Jika anda masih tidak dapat melakukan transaksi selepas<br>12 jam, sila hubungi <i>Contact Centre</i> di 1 300 88 2476<br>untuk mendapatkan bantuan.                                                                                       |
| 24               | Saya sebelum ini telah mengaktifkan AGROKey di<br>AGRONet Mobile yang terdapat pada peranti telefon<br>saya. Saya telah nyahpasang aplikasi tersebut dan<br>baru sahaja memuat-turun semula pada peranti<br>telefon yang sama. Adakah saya perlu mengaktifkan<br>AGROKey semula? | Ya, anda perlu mengaktifkan <i>AGROKey</i> semula. Anda<br>boleh merujuk pada Soalan-Soalan Lazim No. 5 diatas.                                                                                                    |
| 25               | Saya baru sahaja menukar peranti telefon saya.<br>Adakah saya perlu mendaftarkan peranti telefon<br>saya semula?                                                                                                    | Ya. Anda perlu menyahdaftar/nyahpaut pada peranti<br>telefon anda yang lama, dan memaut peranti telefon<br>anda yang baru. Langkah-langkahnya adalah seperti<br>dibawah:                                                                                                    |
|                  |                                                                                                    | Langkah 1: Log masuk ke AGRONet Mobile anda.                                                                                                    |
|                  |                                                                                                    | Langkah 2: Klik pada butang navigasi pada bahagian<br>atas aplikasi, kemudian pilih 'My Devices'.                                                                                                    |
|                  |                                                                                                    | Langkah 3: Kenalpasti peranti telefon yang<br>mahu dipadam, dan klik pada<br>butang berbentuk tong sampah di<br>sebelahnya.                                                                                                    |
|                  |                                                                                                    | Langkah 4: Klik 'Confirm'. Anda Berjaya menyahdaftar pada peranti telefon anda.                                                                                                    |
|                  |                                                                                                    | Langkah 5: Buka aplikasi AGRONet pada peranti telefon<br>anda dan ikut langkah-langkah yang<br>terdapat pada Soalan Nombor 4 diatas.                                                                                                    |
|                  |                                                                                                    | Setelah memaut peranti telefon, 12 jam tempoh<br>pengaktifan anda akan bermula. Setelah 12 jam, anda<br>akan dibenarkan untuk mengesahkan transaksi AGROKey<br>seperti biasa.                                                                                                    |
| 26               | Apakah jenis transaksi yang dipengaruhi oleh<br>tempoh bertenang ketika saya mengubah had<br>transaksi?                                                                                                    | <ol> <li>Pindahan Ke Akaun Pihak</li> <li>Ketiga. 2) Pindahan Ke Akaun Antara</li> <li>Bank.</li> <li>BuitNow.</li> <li>Permintaan DuitNow.</li> </ol>                                                                                                    |

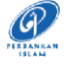

| Kill Switch |                                                                         |                                                                                                    |
|-------------|-------------------------------------------------------------------------|----------------------------------------------------------------------------------------------------|
| 27          | Apakah itu <i>Kill Switch</i> ?                                         | <ul> <li>Kill Switch itu ialah ciri keselamatan layan diri yang membenarkan anda untuk melindungi wang anda daripada scam atas talian dan meningkatkan keselamatan perbankan atas talian. Ianya terdapat pada laman sesawang AGRONet/AGRONetBIZ dan AGRONet Mobile.</li> <li>Note: Anda hanya perlu menggunakan butang Kill Switch ini jika anda mengesyaki anda telah discam/ditipu.</li> </ul> |
| 28          | Apakah kegunaan <i>Kill Switch</i> ini?                                 | Jika anda mengesyaki anda adalah mangsa kepada<br>scam/penipuan, anda boleh menggunakan butang <i>Kill<br/>Switch</i> untuk segera melindungi wang anda. Ciri<br>keselamatan ini akan menyekat akaun dan akses pada<br>perbankan internet/mudah alih anda.                                                                                                    |
| 29          | Saya telah mengaktifkan Kill Switch. Apakah yang akan berlaku sekarang? | Setelah Kill Switch diaktifkan melalui AGRONet Mobile<br>atau laman sesawang AGRONet/AGRONetBIZ, akses<br>akaun, perbankan internet, dan perbankan mudah alih<br>anda akan disekat. Akaun anda tidak boleh menerima<br>dan menghantar wang.                                                                                                    |
| 30          | Bagaimana saya boleh mengaktifkan Kill Switch?                          | Terdapat 2 cara untuk anda mengaktifkan Kill Switch:                                                                                                    |
|             |                                                                         | Melalui AGRONet Mobile:                                                                                                    |
|             |                                                                         | Langkah 1: Log masuk ke AGRONet Mobile.                                                                                                    |
|             |                                                                         | Langkah 2: Klik pada butang navigasi yang<br>terdapat diatas aplikasi. Kemudian,<br>pilih <i>Setting.</i>                                                                                                    |
|             |                                                                         | Langkah 3: Klik pada Kill Switch.                                                                                                    |
|             |                                                                         | Langkah 4: Klik Confirm. Akaun anda akan disekat.                                                                                                    |
|             |                                                                         | Melalui laman sesawang AGRONet atau AGRONetBIZ*:                                                                                                    |
|             |                                                                         | Langkah 1: Log masuk<br>https://www.AGRONet.com.my/rib atau<br>https://www.AGRONet.com.my/bib .                                                                                                    |
|             |                                                                         | Langkah 2: Pilih Urus Profil.                                                                                                    |
|             |                                                                         | Langkah 3: Klik Aktifkan Kill Switch.                                                                                                    |
|             |                                                                         | Langkah 4: Klik <i>Confirm</i> . Akses akaun, perbankan internet dan perbankan mudah alih anda telah disekat.                                                                                                    |
|             |                                                                         | *Hanya untuk Corporate Administrator (CA) sahaja.                                                                                                    |

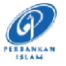

| 31 | Bagaimana saya tahu bahawa <i>Kill Switch</i> telah<br>diaktifkan?              | Jika anda cuba untuk log masuk ke laman sesawang<br>AGRONet/AGRONetBIZ atau AGRONet Mobile, anda akan<br>diberi mesej ralat seperti dibawah:<br>"Kill Switch anda telah diaktifkan. Sila hubungi Pusat<br>Perhubungan Agrobank 1 300 88 2476 untuk bantuan". |
|----|---------------------------------------------------------------------------------|----------------------------------------------------------------------------------------------------|
| 32 | Bagaimana saya mahu membuka sekatan atau<br>menyahaktifkan <i>Kill Switch</i> ? | Untuk membuka sekatan akaun dan nyahaktifkan <i>Kill Switch,</i> sila hubungi pihak <i>Contact Centre</i> kami di 1 300<br>88 2476 untuk bantuan.                                                                                                    |

30 Ogos 2023